## Adding a Phase to a Work Order

A Phase will need to be added to a Work Order under several circumstances. It may be the first Phase on the Work Order, or an additional shop may need to do work on the Work Order.

1. Find the Work Order that the Phase needs to be added to.

|                                            |                          | AiM Work Order |                 |            |                                                        |                                    |                      |                 |          |        |
|--------------------------------------------|--------------------------|----------------|-----------------|------------|--------------------------------------------------------|------------------------------------|----------------------|-----------------|----------|--------|
|                                            |                          | Edit           |                 | New Search |                                                        | Browse                             |                      |                 |          |        |
| 2. Click:                                  | Edit                     |                |                 |            |                                                        |                                    | _                    |                 |          |        |
| Phase                                      |                          |                |                 |            |                                                        |                                    |                      |                 |          | Add    |
| Phase Descript                             | ion                      |                | Location        | Shop       | w                                                      | ork Code                           | Priority             | Asse            | e .      | Status |
| 3. Click:                                  | Add                      |                |                 |            |                                                        |                                    |                      |                 |          |        |
| AIM Phase                                  |                          |                |                 |            |                                                        |                                    |                      | SCOTT           | 0 (      | 9 🕩    |
| Done Add                                   | Cancel                   |                |                 |            |                                                        |                                    |                      |                 |          |        |
| View<br>Extra Description                  |                          | TION           |                 | Las        | Created By SCOTT LLOYD O<br>st Edited by SCOTT LLOYD O | 10/5/22 9:06 AM<br>10/5/22 9:06 AM | Status<br>Work Order | NEW<br>W2000100 | Q        |        |
| Shop Stock<br>Budget Change Order          | This is A rest beschin   |                |                 | li         |                                                        |                                    | Budget               |                 | \$0.00   |        |
| Checkpoint Measurements<br>Cost Analysis   |                          |                |                 |            |                                                        |                                    | Location             |                 | Q        |        |
| Dependencies<br>Purchase Requests          | Shop                     | Q              | Estima          | ated Start | <b></b>                                                | )                                  | Funding<br>Method    | Work Order V    |          |        |
| Unit Costs<br>Survey History               |                          |                | Estima          | ated End   | <b></b>                                                | )                                  | Work Code<br>Group   |                 | Q        |        |
| Notes Log<br>User Defined Fields           | Primary<br>Person        | Q              | Actual          | l Start    | <b></b>                                                | )                                  | Work Code            |                 | Q        |        |
| <u>Status History</u><br>Related Documents | Priority                 | ٩              | Percen<br>Compl | nt<br>lete |                                                        |                                    | Request<br>Method    | Q               |          |        |
|                                            | Type                     | v              | Capita          | al Project | Q                                                      |                                    | Contract<br>Type     |                 | *        |        |
|                                            | Asset                    | q              |                 |            |                                                        |                                    |                      |                 |          |        |
|                                            | Group<br>Failure<br>Code | ٩              | Compo<br>Group  | onent      | Q                                                      |                                    |                      |                 |          |        |
|                                            | Template                 |                | Compo           | onent      | Q                                                      |                                    |                      |                 |          |        |
|                                            | Standards                | ٩              |                 |            |                                                        |                                    |                      |                 |          |        |
|                                            | Shop Person              |                |                 |            |                                                        |                                    |                      |                 |          | Remove |
|                                            | Shop Person              | Name           |                 |            |                                                        | Primary                            | Certified            | Assigned By     | Assigned | Date   |

- 4. Add the following required fields:
  - a. Description
  - b. Priority
  - c. Work Code
  - d. Other fields as needed.

| AiM Phase                                                                                                    |                                                                                                    |                                                                                                    | scott 🚺 😧 🖟                                                                                     |
|----------------------------------------------------------------------------------------------------|----------------------------------------------------------------------------------------------------|----------------------------------------------------------------------------------------------------|-------------------------------------------------------------------------------------------------|
| Done Add                                                                                                    | Cancel                                                                                                    |                                                                                                    |                                                                                                 |
| View<br>Extra Description<br>Shop Stock<br>Budget Change Order<br>Checkpoint Measurements<br>Cost Analysis                                          | 001<br>THIS IS A TEST DESCRIPTION<br>THIS IS AN EXTRA DESCRIPTION FOR THE PHASE.                                                                                                    | Created By SCOTT LLOYD On 10/5/22 9:06 AM<br>Last Edited by SCOTT LLOYD On 10/5/22 9:06 AM                                                                                                    | Status     NEW     Q       Work Order     W2000100       Budget     \$0.00       Location     Q |
| Dependencies<br>Purchase Requests<br>Unit Costs<br>Survey History<br>Notes Log<br>User Defined Fields<br><u>Status History</u><br>Related Documents | Shop     ELECTRICAL     Q       CENTRAL ELECTRICAL       Primary       Q       Priority                                                                                                    | Estimated Start     Oct 5, 2022 9:11 AM       Estimated End     Nov 2, 2022 9:11 AM       Actual Start     Image: Complete Complete | Funding<br>Method<br>Work Code<br>Group<br>Work Code<br>INSTALLATION<br>Request<br>Method       |
|                                                                                                    | Type  Asset  Coup  Asset  Coup  Asset  Coup  Code  Code  Cod | Capital Project Q<br>Component Q                                                                                                    | Contract<br>Type                                                                                |
|                                                                                                    | Template<br>PM<br>Standards<br>Inspection                                                                                                    | Component Q                                                                                                    |                                                                                                 |
|                                                                                                    | Shop Person Name                                                                                                    | Primary                                                                                                    | Certified Assigned By Assigned Date                                                             |

5. Assign Shop Persons as needed. (See WM Assign a Shop Person to a Phase.)

| 6. Click: Done      |                     |                                                                           |          |                                               |                         |         |              |                |           |      |        |
|---------------------|---------------------|---------------------------------------------------------------------------|----------|-----------------------------------------------|-------------------------|---------|--------------|----------------|-----------|------|--------|
| AIM Work Order      |                     |                                                                           |          |                                               |                         |         |              | SCOTT          | 0         | 0    | •      |
| Save Cancel         |                     |                                                                           |          |                                               |                         |         |              |                |           |      |        |
| View                | W2000100            |                                                                           |          | Created By SC                                 | OTT LLOYD On 10/5/22 8: | 57 AM   | Status       | OPEN           |           | Q    |        |
| Extra Description   |                     |                                                                           |          | Last Edited by SCOTT LLOYD On 10/5/22 8:57 AM |                         |         | Project      |                |           |      |        |
| Reference Data      | THIS IS A TEST DESC | RIPTION                                                                   |          |                                               |                         |         |              |                | -         | )    |        |
| Account Setup       |                     |                                                                           | //.      |                                               |                         |         | Desired Date |                | i         |      |        |
| Cost Analysis       |                     |                                                                           |          |                                               |                         |         | Budget       |                | [\$       | 0.00 |        |
| Received Email      |                     |                                                                           |          |                                               |                         |         |              |                |           |      |        |
| Notes Log           | Organization        | Q                                                                         | Region   | UCB                                           | Q                       |         | Problem Cod  | e              | Q         |      |        |
| User Defined Fields |                     |                                                                           |          | UNIVERSITY OF COLC                            | DRADO BOULDER           |         |              |                |           |      |        |
| Status History      | Requestor           | ٩                                                                         | Eacility |                                               |                         |         | Туре         | UNPLANNED      | Q         |      |        |
| Related Documents   |                     |                                                                           | - acincy | MAIN CAMP                                     | ų                       |         |              | UNPLANNED      | UNPLANNED |      |        |
|                     | Contact             |                                                                           |          | MAIN CAMPUS                                   |                         |         | Category     | CUSTOMER REQ Q |           |      |        |
|                     | Contact Phone       | hone                                                                      |          | 224 Q                                         |                         |         | Job Priority | CUSTOMER REC   |           |      |        |
|                     |                     |                                                                           |          |                                               |                         |         |              |                | Q         |      |        |
|                     | Contact Email       |                                                                           |          | CRISTOL CHEMISTRY                             | & BIOCHEMISTRY BUILDIN  | IG      |              |                |           |      |        |
|                     | Phase               |                                                                           |          |                                               |                         |         |              |                | Remo      | ve   | Add    |
|                     | Phase               | Description                                                               |          | Location                                      | Shop                    | Work Co | ode          | Priority       | Asset     |      | Status |
|                     | 001                 | THIS IS A TEST DESCRIPTION THIS IS AN EXTRA<br>DESCRIPTION FOR THE PHASE. |          |                                               | ELECTRICAL              | INSTALL | ATION        | 3              |           |      | NEW    |
|                     |                     |                                                                           |          |                                               |                         |         |              |                |           |      |        |
|                     |                     |                                                                           |          |                                               |                         |         |              |                |           |      |        |

7. Click: Save on the Work Order.